## Vejledning til repertoirelister til eksamen

Det er nu muligt at udfylde og indsende sin repertoireliste til eksamen.

Når du logger ind på Studieportalen kommer du ind på din profilside. Klik på **Uddannelser** for at se et overblik over dit studieforløb og de tilhørende fag.

Klik på dit aktive forløb for at se en oversigt over dine aktuelle fag. Til de fag hvor det er relevant at udfylde en repertoireliste er der en blyant i kolonnen **Repertoire**. Klik på blyanten for at komme over på din repertoireliste til det pågældende fag. Tal gerne med din skole om hvilke repertoirelister der er obligatoriske at udfylde.

| Dine uddannelser<br>BAO @ENNEMFØRT<br>KM OKd<br>2017/2018 |
|-----------------------------------------------------------|
| BAO <b>GENNEMFØRT</b><br>KM OK d<br>2017/2018             |
| KM OK d<br>2017/2018                                      |
| 2017/2018                                                 |
|                                                           |
| Fag Status Filer Repertoire Tilstillet Karakter           |
| Orgel - KM OK d1 17/18 Deltager                           |
| Klaver - KM OK d1 17/18 Deltager                          |
| Kirke- og bibelkendskab - KM OK d1 17/18 Deltager         |
| Salmekundskab - KM OK d1 17/18 Deltager                   |
| Liturgik - KM OK d1 17/18 Deltager                        |
| Orgelkundskab - KM OK d1 17/18 Deltager                   |
| Satslære - KM OK d1 17/18 Deltager                        |
| Hørelære - KM OK d1 17/18 Deltager                        |
| Elementær korledelse - KM OK d1 17/18 Deltager 🔗          |
| Korsang - KM OK d1 17/18 Deltager                         |
| Sang - KM OK d1 17/18 Deltager                            |

Tryk på **Tilføj** for at tilføje et stykke til din repertoireliste. Til venstre for **Tilføj** knappen kan du se hvor mange stykker der er tilføjet af hvor mange stykker der skal tilføjes. På nedenstående billede kan det f.eks. ses at der er tilføjet en selvvalgt salme fra aktuelle koralbøger og at der mangler at tilføje en selvvalgt komposition.

Når listen er udfyldt med de antal stykker der skal tilføjes er det ikke muligt at tilføje flere stykker. Knappen **Tilføj** bliver inaktiv.

Du kan løbende tilføje og redigere i din repertoireliste – husk at trykke på **Gem**. Når du tilføjer et stykke til din repertoireliste så kommer det frem i listen under. Du kan erstatte det valgte stykke ved at vælge skraldespanden og derefter tilføje et nyt stykke. Når du er helt færdig og klar til at aflevere din repertoireliste så tryk **Send repertoireliste**.

Når du har indsendt din repertoireliste vil den være låst og kan først der ses af administrationen. Hvis du har brug for at ændre i en indsendt repertoireliste kontakt administrationen der kan låse op igen.

## Repertoireliste for Orgel

## Kære Elisabet Jona Fridriksdottir

Her skal du angive dit repertoire. Nederst på siden kan du vælge at gemme din repertoireliste, hvorefter du kan vende tilbage og arbejde videre i den. Husk at sende din repertoireliste når du er færdig med den.

|                                 | JILAKLEVL SKOEN.                                      |                                   |               |              |
|---------------------------------|-------------------------------------------------------|-----------------------------------|---------------|--------------|
| Kirkespil                       |                                                       |                                   |               | <u> </u>     |
| En selvvalgt salme fra aktuelle | koralbøger                                            |                                   |               | 1/1 Tilføj+  |
|                                 |                                                       |                                   |               |              |
| Koralbog                        | Kommentar                                             |                                   |               | Udvalgt      |
| [381] Nu blomstertiden komme    | er                                                    |                                   |               | <u>III</u>   |
|                                 |                                                       |                                   |               |              |
| Kunstspil                       |                                                       |                                   |               |              |
| En selvvalgt komposition        |                                                       |                                   |               | 0/1 Tilføj + |
| af omfang og vanskelighedsgrad  | d som J. Pachelbel: Toccata i e-mol. (Ausgewählte Org | gelwerke, bd. 1 nr. 5, Bärenrei   | ter).         | 1            |
| Titel                           | Komponist                                             | Kommentar                         | Upload        | Udvalgt      |
|                                 |                                                       |                                   |               |              |
| Et selvvalgt cantus firmus-bund | det orgelstykke med pedal                             |                                   |               | 0/1 Tilføj + |
| af vanskelighedsgrad som Moge   | ens. Wöldike: Nu kom der bud fra englekor (Orgelkor   | aler til Kirkeåret, nr. 61a, Will | nelm Hansen). |              |
| Titel                           | Komponist                                             | Kommentar                         | Upload        | Udvalgt      |
|                                 | Gem                                                   | Send repertoireliste              |               |              |

Udfyld de forskellige felter der fremkommer i repertoirelisten. Felterne salmebog og koralbog søger i en databaser. Bemærk der kan gå lidt tid før søgningen går i gang.

| Repertoir                                                  |                         |                                              |                                  |          |        |                                  |
|------------------------------------------------------------|-------------------------|----------------------------------------------|----------------------------------|----------|--------|----------------------------------|
| Kære Elisabet Jo                                           | Tilføj et stykke til r  | repertoireliste                              |                                  |          | ×      |                                  |
| Her skal du angiv<br>repertoireliste na<br>Har du spørgsmå | Salmebog                | Søg via titel                                |                                  |          |        | din                              |
| Sang                                                       | Koralbog                | Søg via titel                                |                                  |          |        |                                  |
| En selvvalgt og                                            | Cumulananda             |                                              |                                  |          |        | 0/1 Tilføj 🕂                     |
| sang, arie eller                                           | oplysninger             |                                              |                                  |          | 1      |                                  |
| Titel                                                      |                         | Her kan du f.eks. skrive opus nr., BWV, t    | oneart, nr. i rød koralbog (DDK) | og lign. |        | Udvalgt                          |
|                                                            |                         |                                              |                                  |          |        |                                  |
| Et repertoire p                                            |                         |                                              |                                  | Luk      | Tilføj | <mark>/18</mark> Tilføj <b>+</b> |
| skal indeholde                                             | mindst 9 sange med dans | k tekst og mindst 9 sange til kirkeligt brug | 5                                |          |        | 1                                |
| Titel                                                      |                         | Komponist                                    | Kommentar                        | Upload   |        | Udvalgt                          |
|                                                            |                         |                                              |                                  |          |        |                                  |

| Repertoir                            |                                                                                       |                                                                                                    |                                  |                  |              |  |  |
|--------------------------------------|---------------------------------------------------------------------------------------|----------------------------------------------------------------------------------------------------|----------------------------------|------------------|--------------|--|--|
| Kære Elisabet Jo<br>Her skal du angi | Tilføj et stykke til r                                                                | epertoireliste                                                                                                    |                                  |                  | ×<br>Jin     |  |  |
| repertoireliste n<br>Har du spørgsma | Koralbog                                                                              | nu                                                                                                    |                                  |                  |              |  |  |
| Kirkespil                            | [32] Brødre og søstre! Vi skilles nu ad<br>Supplerende [72] Det kimer nu til julefest |                                                                                                    |                                  |                  |              |  |  |
| En selvvalgt s                       | oplysninger [185] Gør dig nu rede, kristenhed<br>[239] Lal sin glans nu stråler solen |                                                                                                    |                                  |                  |              |  |  |
| Koralbog                             |                                                                                       | [379] Nu belavis ha statist over<br>[379] Nu belavis ha statist over<br>[380] Nu blomstertiden kommer<br>[380] Nu blomstertiden kommer<br>[382] Nu er livet gent hos Gud |                                  |                  |              |  |  |
| Kunstspil                            |                                                                                       | [383] Nu falmer skoven trindt om land<br>[384] Nu fryde sig hver kristen mand                                                                                            |                                  |                  |              |  |  |
| En selvvalgt ko                      | omposition                                                                            | [385] Nu fryde sig hver kristen mand<br>[386] Nu glæd dig i Herren, mit hjerte                                                                                           |                                  |                  | 0/1 Tilføj 🕇 |  |  |
| af omfang og v                       | anskelighedsgrad som J.                                                               | <sub>Pa</sub> [387] <b>Nu</b> gløder øst i morgenskær<br>[387] <b>Nu</b> gløder øst i morgenskær                                                                         |                                  |                  |              |  |  |
| Titel                                |                                                                                       | [388] Nu går solen sin vej                                                                                                    |                                  |                  | Udvalgt      |  |  |
| Et selvvalgt ca                      | antus firmus-bundet orge                                                              | lstykke med pedal                                                                                                    |                                  |                  | 0/1 Tilføj + |  |  |
| af vanskelighe                       | dsgrad som Mogens. Wöl                                                                | dike: Nu kom der bud fra englekor (Orgelko                                                                                                    | oraler til Kirkeåret, nr. 61a, V | Wilhelm Hansen). |              |  |  |
| Titel                                |                                                                                       | Komponist                                                                                                    | Kommentar                        | Upload           | Udvalgt      |  |  |
|                                      |                                                                                       | Gem                                                                                                    | Send repertoireliste             |                  |              |  |  |

Er der en upload felt kan du uploade en fil til dit stykke. Bemærk du kan kun uploade en fil men et dokument må gerne være på flere sider.

| Kære Elisabet Jo<br>Her skal du angiv<br>epertoireliste ni<br>Har du spørgsmå | Komponist                  |                                         |                               |            | din             |
|-------------------------------------------------------------------------------|----------------------------|-----------------------------------------|-------------------------------|------------|-----------------|
| lar du spørgsmå                                                               | Komponist                  |                                         |                               |            |                 |
| laver                                                                         |                            |                                         |                               |            |                 |
| laver                                                                         | Titel                      |                                         |                               |            |                 |
| Et selvvalgt st                                                               |                            |                                         |                               |            | 0/1 Tilføj 🕂    |
| af omfang og s<br>stykker i Folke                                             | Supplerende<br>oplysninger |                                         |                               |            | Carl Nielsen: 5 |
| Titel                                                                         | Her kan du                 | eks. skrive opus nr., BWV, toneart, nr. | i rød koralbog (DDK) og lign. |            | Udvalgt         |
|                                                                               | Upload                     |                                         |                               | 🕞 Vælg     |                 |
| Et selvvalgt ak                                                               | Her kan du                 | eks. uploade node i et læsbart format   | uden noter.                   |            | 0/1 Tilføj +    |
| efter eget valg                                                               |                            |                                         |                               |            | Æbler rødmer    |
| Titel                                                                         |                            |                                         |                               | Luk Tilføj | Udvalgt         |

Når du har indsendt din repertoireliste (Send repertoireliste) bliver blyanten erstattet af et flueben.

| 2017/2018    |                               |          |               |                                         |            |          |
|--------------|-------------------------------|----------|---------------|-----------------------------------------|------------|----------|
| Fag          |                               | Status   | Filer         | Repertoire                              | Tilstillet | Karakter |
| Orgel - KN   | 1 OK d1 17/18                 | Deltager | $\rightarrow$ | <b>~</b>                                |            |          |
| Klaver - Kl  | M OK d1 17/18                 | Deltager |               | San San San San San San San San San San |            |          |
| Kirke- og k  | ibelkendskab - KM OK d1 17/18 | Deltager |               |                                         |            |          |
| Liturgik - H | (M OK d1 17/18                | Deltager |               |                                         |            |          |
| Orgelkund    | skab - KM OK d1 17/18         | Deltager |               |                                         |            |          |
| Satslære -   | KM OK d1 17/18                | Deltager |               |                                         |            |          |
| Hørelære     | KM OK d1 17/18                | Deltager |               |                                         |            |          |
| Elementæ     | r korledelse - KM OK d1 17/18 | Deltager |               |                                         |            |          |
| Korsang -    | KM OK d1 17/18                | Deltager |               |                                         |            |          |
| Sang - KM    | OK d1 17/18                   | Deltager |               |                                         |            |          |

Funktioner vedrørende de tilstillede og udvalgte værker kommer til at ligge her senere.